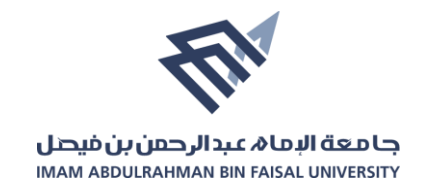

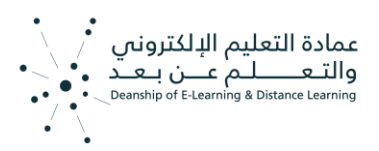

التسجيل في مقرر على منصة ضوء

- 1. الدخول على منصة ضوء <u>https://do.iau.edu.sa/</u>
  - 2. انقر على المقررات في القائمة الرئيسية للمنصة:

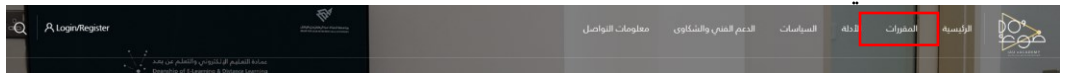

.3 اختر التصنيف الخاص بالدورة ثم اختر الدورة التي ترغب بالمشاركة بها:

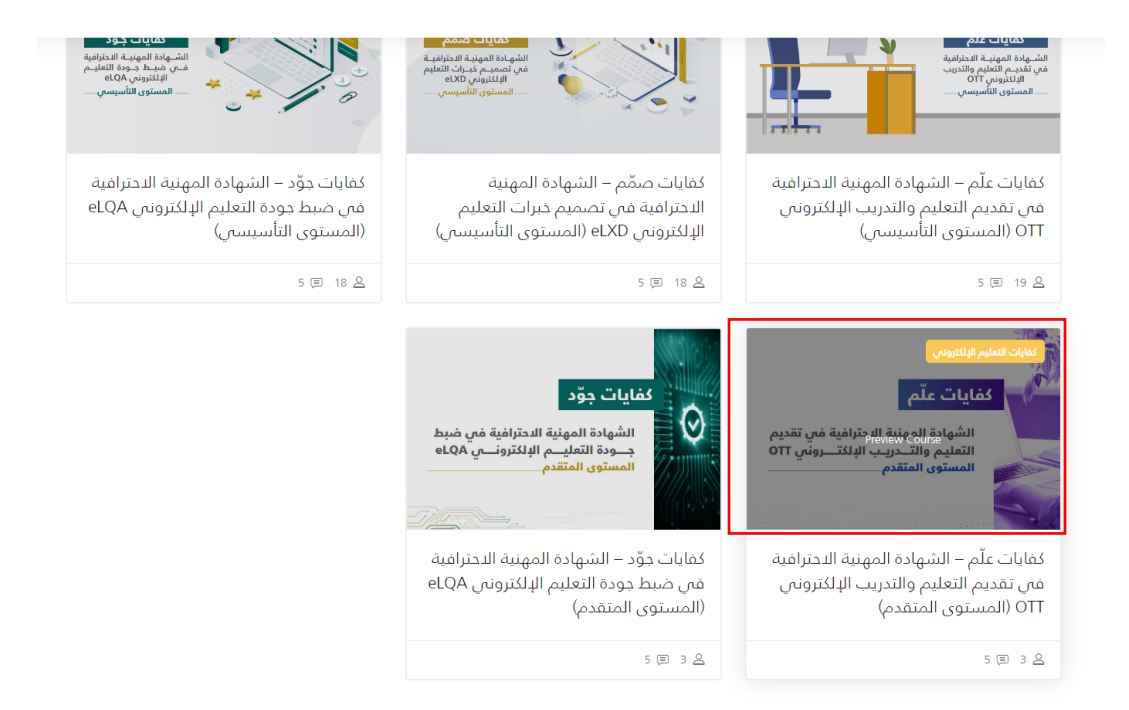

4. أنقر على زر تفاصيل الدورة والتسجيل.

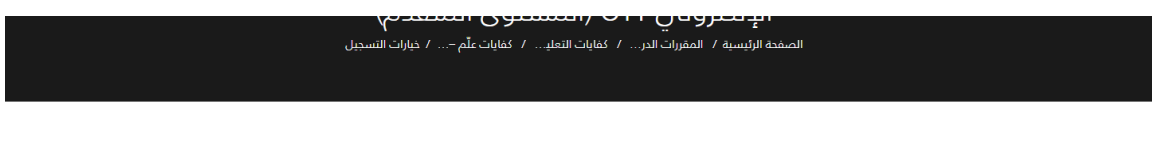

## خيارات التسجيل

كفايات علّم – البرنامج التدريبي على الشهادة المهنية الاحترافية في تقديم التعليم والتدريب الإلكتروني OTT (المستوى المتقدم)

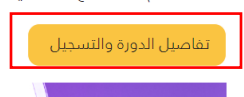

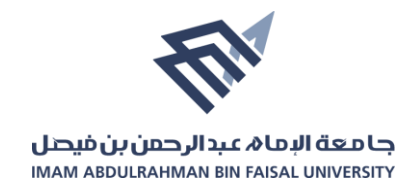

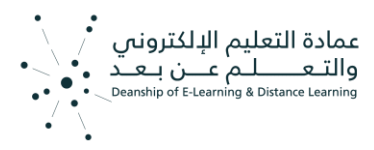

انقر على زر "سجل في الدورة الآن" ومن ثم املاء البيانات المطلوبة

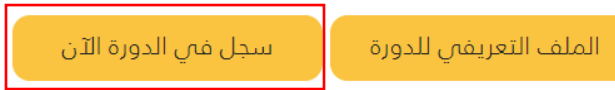

6. بعد التحقق من بيانات التسجيل وسداد الرسوم الدورة (إن وجدت) يتم أرسال معلومات الحساب الخاصة بالمشترك على منصة ضوء إلى البريد الإلكتروني المسجل.